## **EKEDIGITAL** Extension Install Guide for Magento 1.x

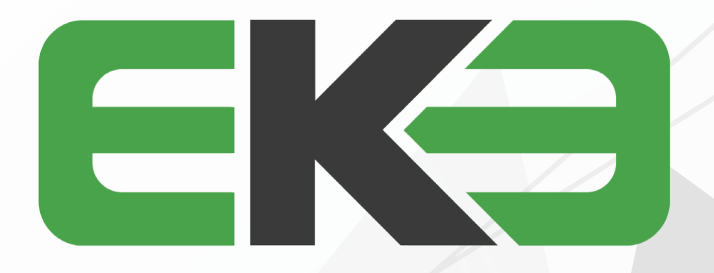

## 

- 1. LOG IN TO YOUR MAGENTO ADMIN PANEL.
- 2. DISABLE MAGENTO COMPILER IF ENABLED BY GOING TO SYSTEM > TOOLS > COMPILATION.

| Compilation                 |                                                                                                    | Run Compilation Process |
|-----------------------------|----------------------------------------------------------------------------------------------------|-------------------------|
| Compilation State           |                                                                                                    |                         |
| Compiler Status             | Disabled                                                                                                    |                         |
| Compilation State           | Not Compiled                                                                                                    |                         |
| Collected Files Count       | 0                                                                                                    |                         |
| Compiled Scopes Count       | 0                                                                                                    |                         |
| Scopes Compilation Settings | default                                                                                                    |                         |
|                             | Mage, Catalog, Sanch, Heiger, Data<br>Mage, Catalog, Bock, Mexigation<br>Mage, Catalog, Bock, Mexigation<br>Mage, Catalog, Heiger, Mage<br>Mage, Catalog, Mage, Lakota, Lompare<br>Mage, Catalog, Model, Lostrat<br>Mage, Catalog, Model, Lostrat<br>Mage, Checkol, Bock, Cat, Sathat<br>Mage, Checkol, Bock, Cat, Sathat<br>Mage, Checkol, Bock, Cat, Sathat<br>Mage, Checkol, Bock, Cat, Sathat<br>Mage, Checkol, Bock, Cat, Sathat<br>Mage, Checkol, Bock, Cat, Sathat<br>Mage, Checkol, Bock, Cat, Sathat<br>Mage, Checkol, Bock, Cat, Sathat<br>Mage, Page, Heiger, Lakot<br>Mage, Page, Heiger, Lakot<br>Mage, Page, Heiger, Lakot<br>Mage, Page, Heiger, Lakot<br>Mage, Page, Hour, Lakot |                         |
|                             | catalog                                                                                                    |                         |
|                             | Mage_Catalog_Block_Breadsrumbs Amage_Catalog_Helper_Catagon_Flat Mage_Catalog_Helper_Cotyput Mage_Catalog_Helper_Cotyput                                                                                                    |                         |

3. CONNECT TO YOUR WEBSERVER VIA YOUR PREFERRED FTP/SFTP APPLICATION. ENSURE YOU'RE IN THE MAGENTO ROOT FOLDER AND UPLOAD ALL OF THE EXTENSION FILES.

| + 🛅 арр                                                   | Filename ^                                                                                                    |  |
|-----------------------------------------------------------|----------------------------------------------------------------------------------------------------|--|
| + 🚞 js                                                    | dev<br>dev<br>downloader                                                                                                    |  |
| + 🚞 skin                                                  | includes<br>js<br>lib                                                                                                    |  |
| UPLOAD ALL FOLDERS, FILES AND<br>ENSURE TO MERGE FOLDERS. | media media shell shell shell var htaccess htaccess htaccess. htaccess. shepp 22 files and 13 directories. Total size: 711,742 bytes |  |

4. AFTER THE FILE UPLOAD IS COMPLETED, THE EXTENSION HAS BEEN INSTALLED.

5. RETURN TO THE MAGENTO ADMIN PANEL AND REFRESH YOUR MAGENTO CACHE BY GOING TO SYSTEM > CACHE MANAGEMENT > FLUSH MAGENTO CACHE. THEN LOG OUT AND BACK INTO THE MAGENTO ADMIN. IF YOU SKIP THIS STEP YOU MAY GET A 404 ERROR ON THE EXTENSION SETTINGS & CONFIGURATION SECTION.

6. RE-ENABLE MAGENTO COMPILER IF ORIGINALLY ENABLED BY GOING TO SYSTEM > TOOLS > COMPILATION.

7. THE MODULE CAN BE CONFIGURED AND ENABLED BY VISITING VSYSTEM > CONFIGURATION. ON THE LEFT NAVIGATION LOOK FOR THE EKE DIGITAL SECTION AND SELECT THE CORRESPONDING MODULE TAB.